| 登入 TEAMS                                                                                  | Microsoft Teams                     |
|-------------------------------------------------------------------------------------------|-------------------------------------|
| 1.進入 TEAMS                                                                                | ■ Microsoft<br>登入<br>電子郵件、電話或 Skype |
| 2.出現右邊畫面 ⇔⇔⇔                                                                              | 没有報戶? 建立能戶:<br>下一步                  |
| 3.輸入 OPENID 帳號                                                                            |                                     |
| 登入帳號<br>stXXXXXX@tn.edu.tw<br>小寫 需包含網域名稱<br>若發生查無帳號 · 嘗試改用此格式<br>stXXXXXX@cloud.tn.edu.tw |                                     |
| 4.接著進入右邊畫面⇔⇔                                                                              | ▲ 輸入密碼                              |
| 5.輸入 OPENID 帳號密碼                                                                          |                                     |

6.登入後可使用 TEAMS 視訊上課。

**混成上課**(在家視訊·跟著在校同學一起上課)

1.登入 TEAMS 後,點選該堂課的頻道,在貼文處進入會議,

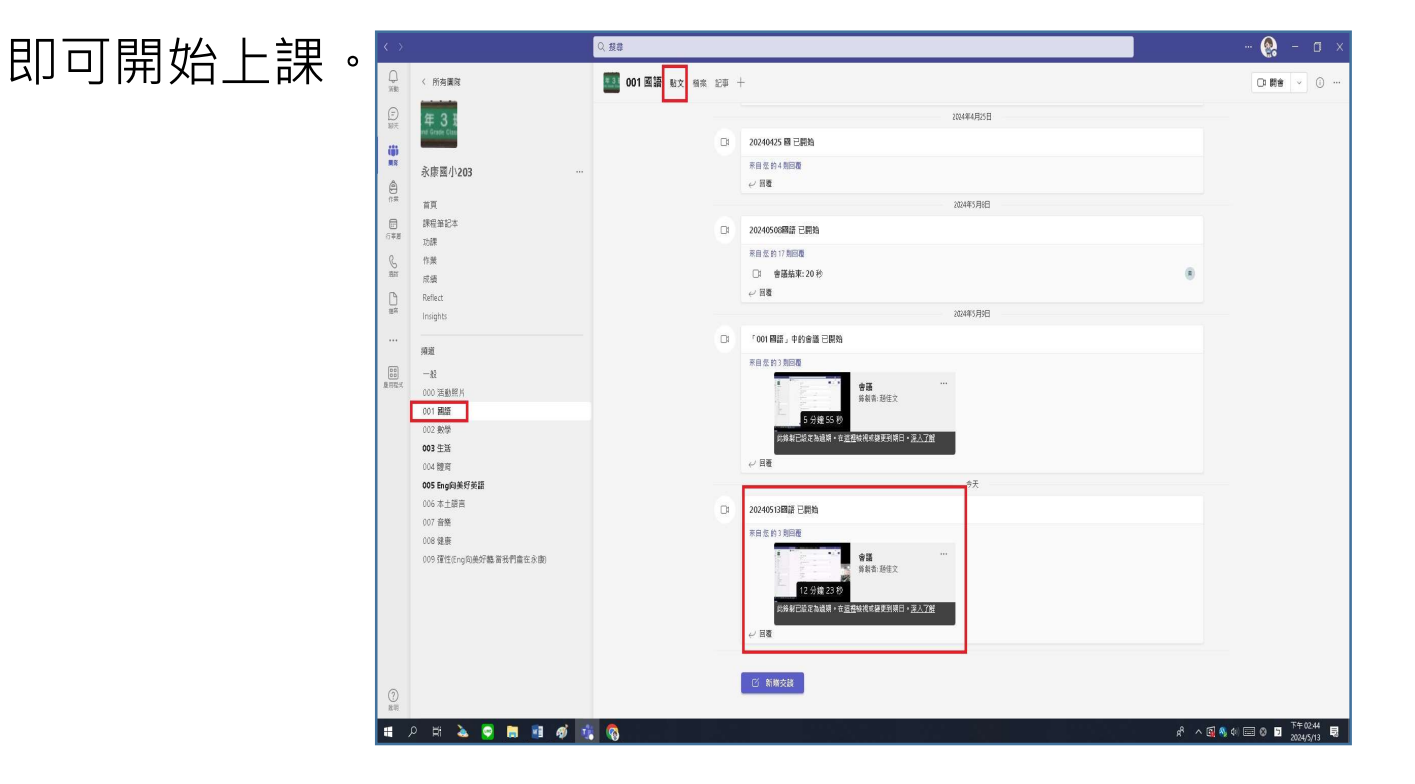